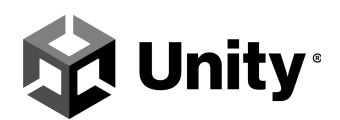

# Fusion BR200 - Multiplay Integration Documentation

#### Get started

Get started with UGS

Install the Unity Editor

Get started with Photon Fusion

Link the Photon Fusion project

Link your UGS project

Build the standalone server

Add the Multiplay Manager

Enable Multiplay

Integrate game server

Create a build

Create a build configuration

Create a fleet

Create a test allocation

Add the Unity Matchmaker

Enable Matchmaker

Integrate Matchmaker

Create a queue

Create a default pool

Start the game client

Iterate the server build

<u>Cookbook</u>

Multiplay Manager

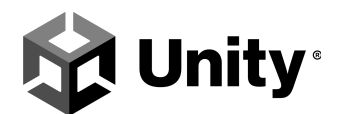

<u>Matchmaker</u>

<u>Backfill</u>

The Fusion BR (Battle Royale) project demonstrates how to create a fully functional multiplayer game using Photon Fusion and Unity Gaming Services (UGS), including <u>Multiplay</u> and the <u>Unity Matchmaker</u>.

Before continuing, review these requirements:

- You must have a Unity ID.
- You must have a Photon account and a Photon Fusion Application Id.
- You must use Unity Editor 2021.3.5f1.

# **Get started**

Download the sample from the Package Manager to get started with the Fusion BR200 project. After downloading the sample project, complete the following steps:

- 1. <u>Get started with UGS</u>
- 2. Install the Unity Editor
- 3. Get started with Photon Fusion
- 4. Link your Photon Fusion project

**Note**: Visit <u>Unity Dashboard Support</u> if you need help with any Unity services. Visit Photon's <u>Get Help</u> page for help with Photon Fusion.

# **Get started with UGS**

You need a <u>Unity account</u> to access Multiplay and the Unity Matchmaker. If you don't already have a UGS account, see the <u>UGS documentation</u> to learn how to <u>get started with</u> <u>UGS</u>.

# **Install the Unity Editor**

To work with the Fusion BR200 project, you must use <u>Unity Editor 2021.3.5f1</u>. See <u>Installing Unity</u> to learn how to install the Unity Editor for your operating system. Use the

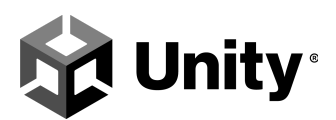

#### Archive section from the Unity Hub:

| Install Unity Edit                      | or                                           | ×                                                                                 |
|-----------------------------------------|----------------------------------------------|-----------------------------------------------------------------------------------|
| Official releases                       | Pre-releases                                 | Archive                                                                           |
| Can't find the ver<br>and patch release | rsion you're looking<br>es, or join our beta | for? Visit our download archive for access to Long-Term Support program releases. |
| 🛛 Beta program                          | webpage                                      |                                                                                   |

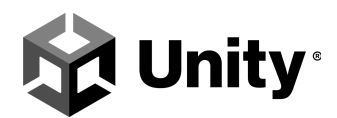

#### 2. Select the **download archive** link to go to Unity's archive of Editor versions:

# Unity download archive

From this page you can download the previous versions of Unity for both Unity Personal and Pro (if you have a Pro license, enter in your key when prompted after installation). Please note that we don't support downgrading a project to an older editor version. However, you can import projects into a new editor version. We advise you to back up your project before converting and check the console log for any errors or warnings after importing.

| Long Term Su<br>The LTS strear<br>games/content<br>Download LTS | pport releases<br>n is for users who v<br>and stay on a stab<br>releases | vish to continue to de<br>le version for an exte | evelop and ship their<br>ended period. |                |                                             |                   |                            |               |
|-----------------------------------------------------------------|--------------------------------------------------------------------------|--------------------------------------------------|----------------------------------------|----------------|---------------------------------------------|-------------------|----------------------------|---------------|
| Unity 2022.x<br>Unity 202<br>28 Jul, 2022                       | Unity 2021.x<br>21.3.7f1                                                 | Unity 2020.x                                     | Unity 2019.x                           | Unity 2018.x U | Jnity 2017.x Unity 5.x<br>Downloads (Win) ↓ | Downloads (Mac)   | 3.x<br>Downloads (Linux) v | Release notes |
| Unity 202<br>8 Jul, 2022                                        | 21.3.6f1                                                                 |                                                  |                                        | 📥 Unity Hub    | Downloads (Win) 🗸                           | Downloads (Mac) 🗸 | Downloads (Linux) 🗸        | Release notes |
| Unity 202<br>22 Jun, 202                                        | 21.3.5f1<br>2                                                            |                                                  |                                        | 📩 Unity Hub    | Downloads (Win) 🗸                           | Downloads (Mac) 🗸 | Downloads (Linux) 🗸        | Release notes |

#### 3. Select Unity Hub.

**Note**: When installing the Unity Editor, select **Linux Build Support IL2CPP** from the components list. Otherwise, you won't be able to build the standalone Linux binary.

| Unity Hub 3.2.0 |                                      |                   |                     | - 🗆 × |
|-----------------|--------------------------------------|-------------------|---------------------|-------|
| LA v            |                                      |                   |                     |       |
|                 | Add modules for Unity 2021.3.5f1 LTS |                   | ×                   |       |
| Projects        |                                      |                   |                     |       |
|                 | Add modules                          | Required: 1.89 GB | Available: 21.33 GB |       |
|                 |                                      |                   |                     |       |
| 🗇 Learn         | Android Build Support                | 364.38 MB         |                     |       |
| 半 Community     | L 📄 Android SDK & NDK Tools          | 141.14 MB         | 165.94 MB           |       |
|                 |                                      | 67.2 MB           | 145.91 MB           |       |
|                 | iOS Build Support                    | 405.99 MB         |                     |       |
|                 | tvOS Build Support                   | 401.79 MB         |                     |       |
|                 | Linux Build Support (IL2CPP)         | 53.42 MB          | 221.86 MB           |       |
|                 | Linux Build Support (Mono)           | 53.43 MB          | 221.32 MB           |       |
|                 |                                      |                   | Install             |       |
| Downloads       |                                      |                   |                     |       |
|                 |                                      |                   |                     |       |

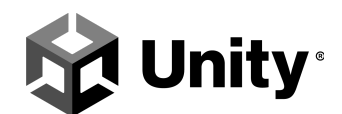

# **Get started with Photon Fusion**

If you don't already have one, you'll need to <u>create a Photon account</u> to start using Photon Fusion. After you have an account, log into the <u>Photon Dashboard</u> and create a new Fusion application.

**Note**: See the <u>Photon Fusion documentation</u> if you have trouble getting started.

1. From the Photon Dashboard, select **Create a new app**.

Create a New Application

| Your F     | hoto | n Cloud A | pps | + | CREATE A N | IEW APP |
|------------|------|-----------|-----|---|------------|---------|
|            |      |           |     |   |            |         |
| Show       |      | in Status |     |   | Sort by    |         |
| All Apps   | ~    | Active    | ~   |   | Peak CCU   | ~       |
| Order      |      |           |     |   |            | Display |
| Descending | ~    |           |     |   |            | As List |

2. Set Photon Type to Fusion.

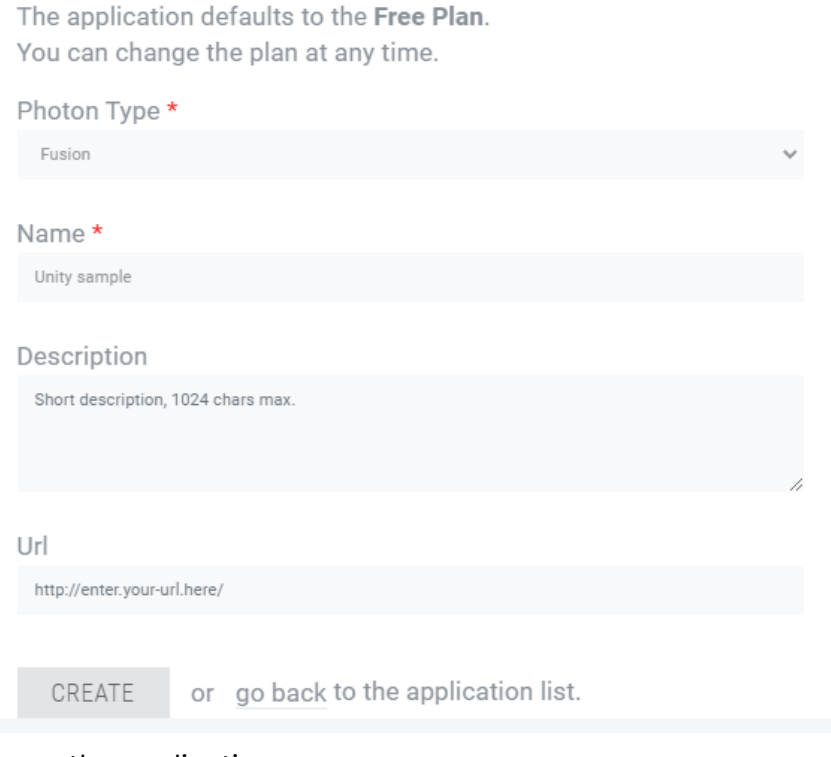

3. Name the application.

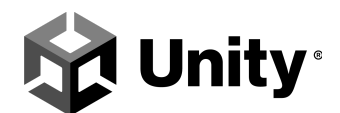

- 4. Optionally, provide a brief description and URL.
- 5. Select Create.

After creating the Fusion application, select it from the Photon Dashboard, then copy the **App ID**.

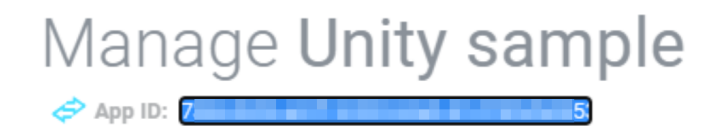

# Link the Photon Fusion project

Install the Fusion BR200 Project from the Unity Asset Store, then launch it in the Unity Editor.

- 1. Launch the Fusion BR200 project in the Unity Editor.
- 2. Select Fusion > Fusion Hub.

fusion-tpsbr-AssetStoreBR - Untitled - Windows, Mac, Linux - Unity 2021.3.5f1 Personal <DX11>

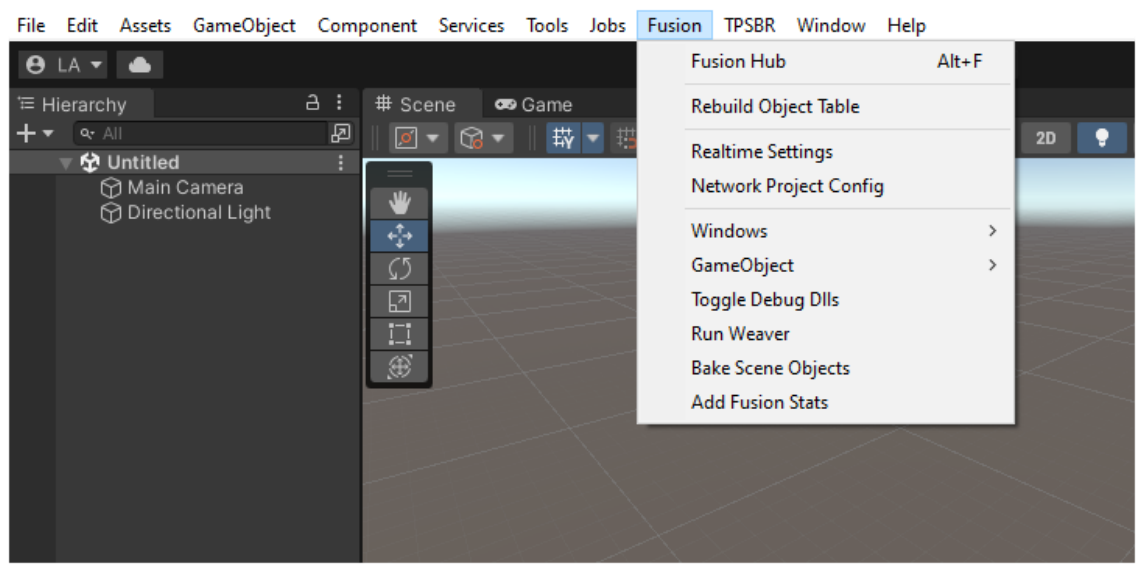

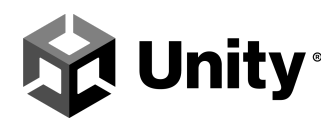

3. Select Fusion Setup.

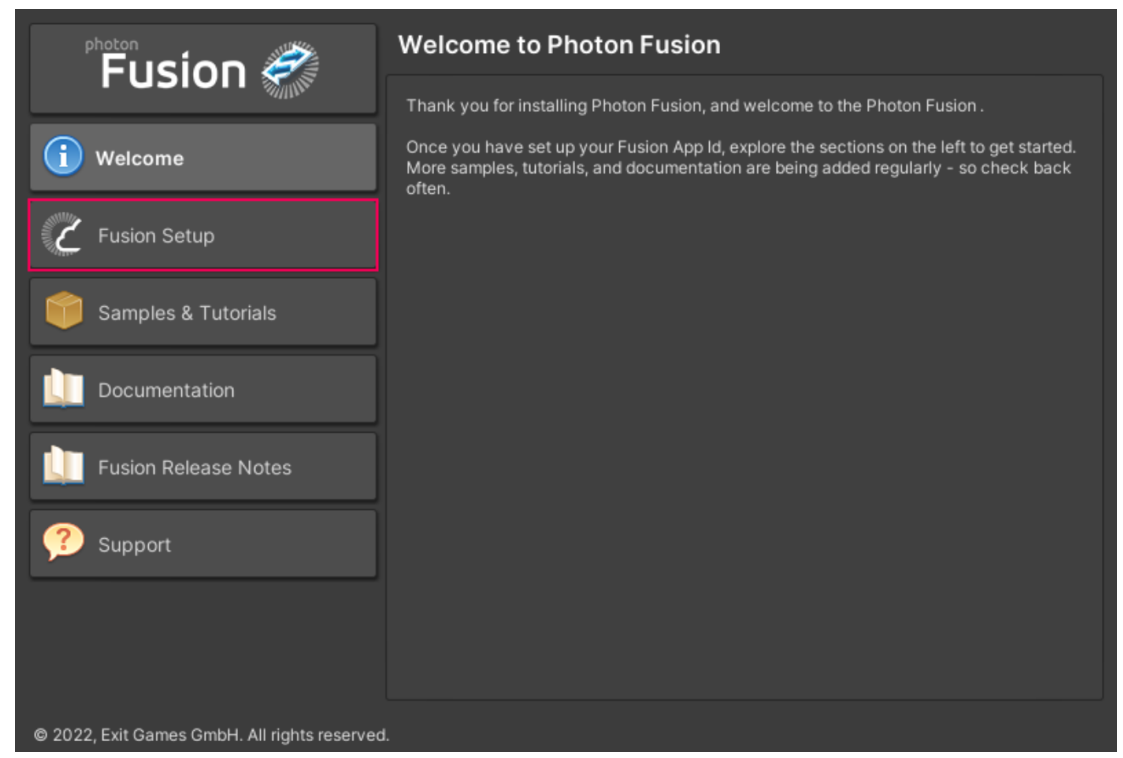

4. Paste the App ID you copied earlier into the Fusion App Id field.

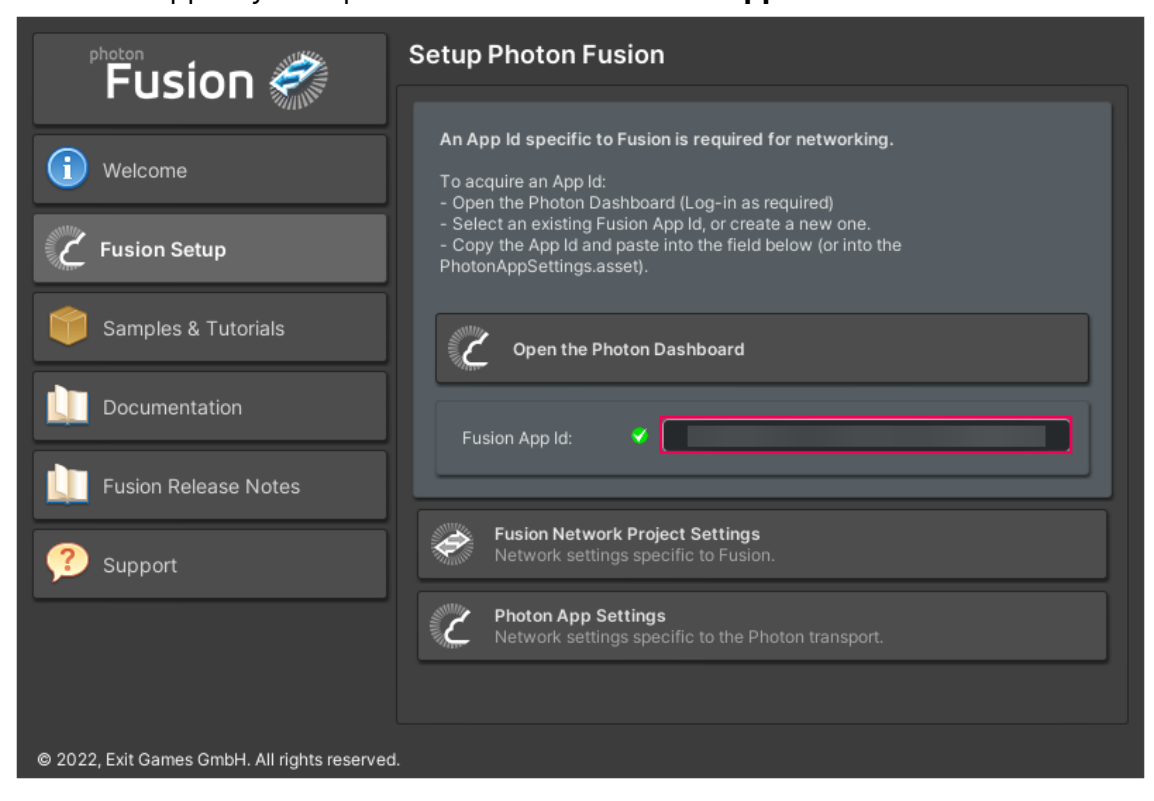

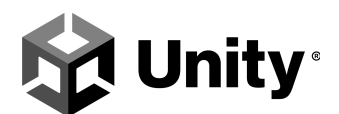

# Link your UGS project

After the installation, link your UGS account and project with the Unity Editor.

- 1. Select Edit > Project Settings > Services.
- If you already have a Unity project, select Use an existing Unity project ID. To create a project from the Unity Editor, select your Organization, then Create project ID.

**Note:** You can only create a project ID if you have adequate permission within the organization.

| Project Settings                                                                                                    |                                                                                                    | : 🗆 ×      |
|----------------------------------------------------------------------------------------------------|----------------------------------------------------------------------------------------------------|------------|
|                                                                                                    |                                                                                                    |            |
| Adaptive Performance<br>Audio<br>Ruest AOT Sottings                                                                                                    | Services General Settings                                                                                                    |            |
| Editor<br>▼ Graphics<br>URP Global Settings<br>Input Manager<br>Input System Package                                                                                                    | Create a Unity Project ID<br>Unity provides a suite of services for creating games, increasing productivity and mana<br>audience. To use services your project needs a Unity project ID. | iging your |
| Memory Settings                                                                                                    | Organizations                                                                                                    |            |
| Package Manager<br>Physics                                                                                                    | Select organization                                                                                                    |            |
| Physics 2D                                                                                                    | Use an existing Unity project ID Cre                                                                                                    |            |
| Preset Manager<br>Quality<br>Scene Template<br>Script Execution Order                                                                                                    |                                                                                                    |            |
| ▼ Services                                                                                                    |                                                                                                    |            |
| Authentication<br>Cloud Build<br>Cloud Diagnostics<br>Collaborate<br>In-App Purchasing<br>ShaderGraph<br>Tags and Layers<br>TextMesh Pro<br>Settings<br>Time<br>Time<br>UI Builder<br>Version Control<br>XR Plugin Management |                                                                                                    |            |

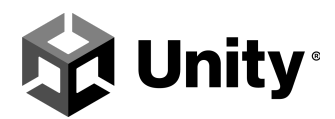

#### 3. Select Link project ID.

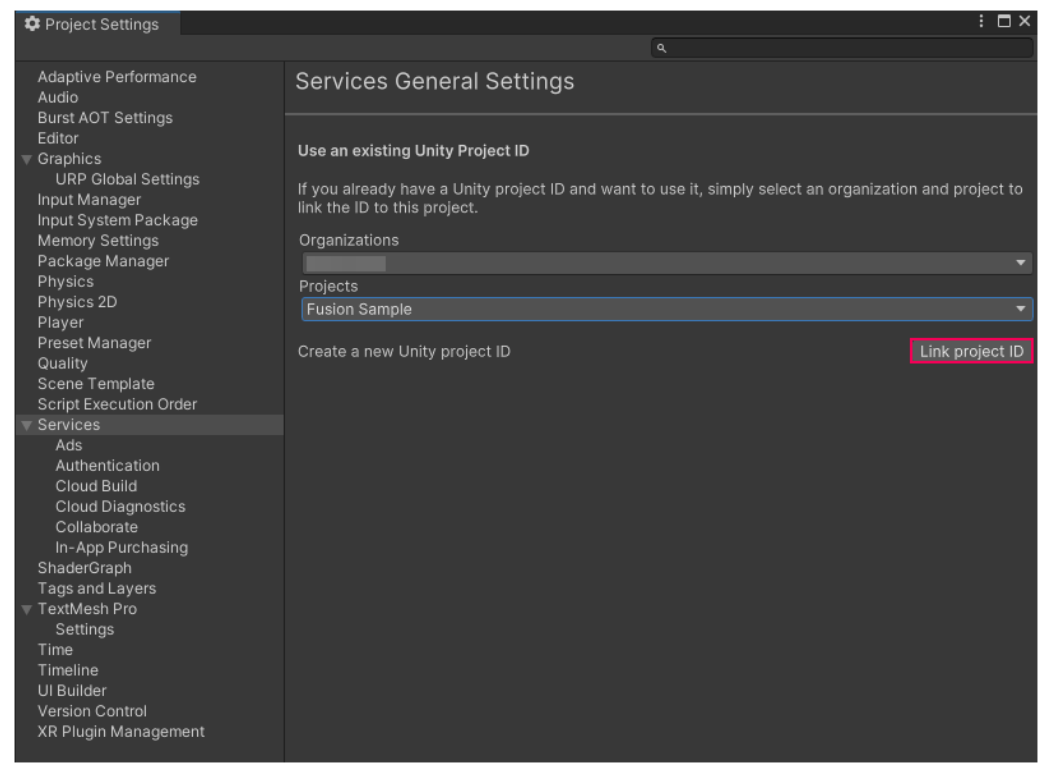

#### 4. You should see a message stating that the project was linked successfully.

| 🌣 Project Settings                                |              | : □×                                                          |
|---------------------------------------------------|--------------|---------------------------------------------------------------|
|                                                   |              |                                                               |
| Adaptive Performar<br>Audio<br>Burst AOT Settings | nce          | Project was linked successfully. X<br>< 1 of 1 >              |
| Editor<br>Graphics                                |              | Services General Settings                                     |
| Input Manager<br>Input System Packa               | ngs -<br>age | Project Name Ø                                                |
| Memory Settings                                   |              | Fusion Sample                                                 |
| Package Manager<br>Physics                        |              | Unity Organization 🖲                                          |
| Physics 2D<br>Player                              |              |                                                               |
| Preset Manager<br>Quality                         |              | Unity Project ID                                              |
| Scene Template                                    | der          |                                                               |
| ▼ Services                                        |              | Unlink project                                                |
| Authentication<br>Cloud Build                     |              | Members                                                       |
| Cloud Diagnostic                                  |              | Use the web dashboard to add and remove project members.      |
| Collaborate<br>In-App Purchasir<br>ShaderGraph    | ng _         | Dashboard                                                     |
| Tags and Layers<br>TextMesh Pro                   |              | Will this app be primarily targeted to children under age 13? |
| Settings                                          |              |                                                               |
| Time<br>Timeline<br>UI Builder<br>Version Control |              | Learn more about COPPA compliance 🗗                           |
| XR Plugin Managen                                 | nent         |                                                               |

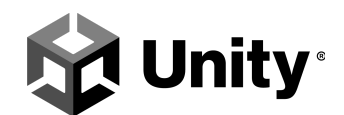

### **Build the standalone server**

After linking your UGS project and your Fusion App ID in the Unity Editor, you can build the standalone server binary to integrate with other Unity services.

1. From the Unity Editor, go to File > Build Settings....

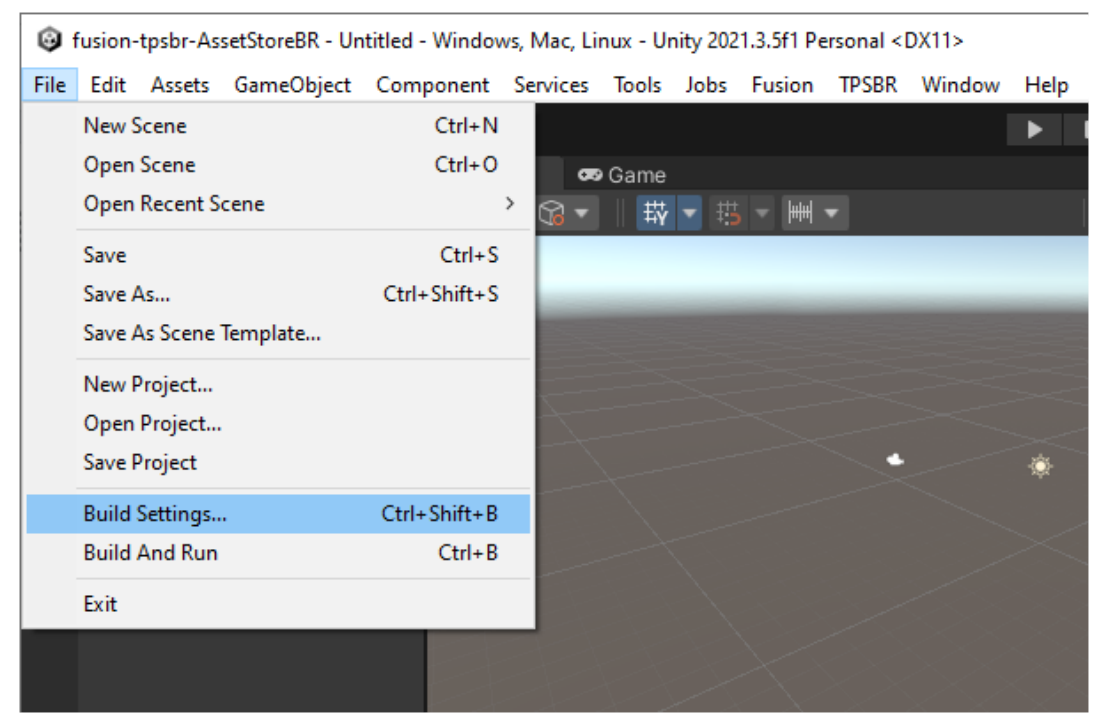

2. Select **Windows**, **Mac**, **Linux** for the Platform.

**Warning**: There are multiple reasons to target the Dedicated Server platform, such as asset stripping. However, this sample was not built specifically for targeting a Standalone Linux IL2CPP build. See <u>Dedicated Server target</u> for more information about Dedicated Server mode"

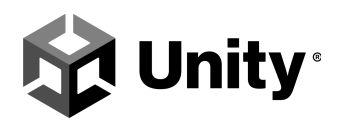

3. Set the Platform to Linux.

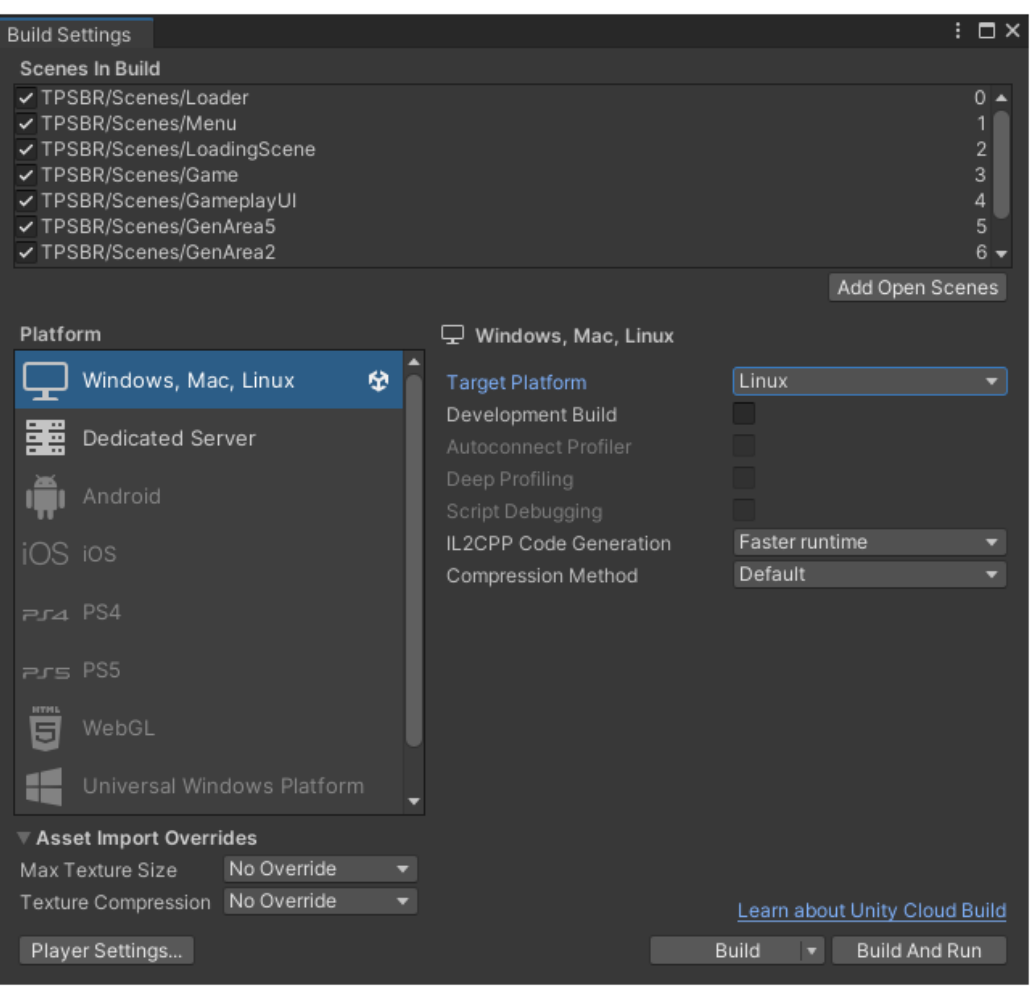

- 4. Select Build.
- 5. Save the build in a location that's easy to find. You'll need it when you <u>configure</u> <u>Multiplay</u>.

# **Add the Multiplay Manager**

The Fusion BR200 supports using Multiplay to host game servers. Follow the instructions below to add the Multiplay service to the sample project.

**Warning**: Multiplay is a pay-as-you-go service with a free tier. You must sign up for UGS services with a credit card to start using Multiplay. If you exceed the <u>free tier usage</u> <u>allowance</u>, you will be charged. See our <u>Billing FAQ</u> to learn more.

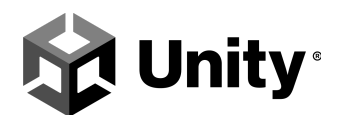

# **Enable Multiplay**

Note: You must be an Owner or Manager of your organization to enable Multiplay.

- 1. Sign in to the Unity Dashboard with your Unity account.
- 2. From the Unity Dashboard, go to Multiplayer > Multiplay.
- 3. Select Set up Multiplay.

**Note**: You might need to add your credit card information before continuing. Multiplay is a pay-as-you-go service with a free usage tier. If you exceed the free usage, you will be charged. See <u>Unity Gaming Services Pricing</u>.

- 4. Wait for the Unity Dashboard to finish enabling Multiplay for your project.
- 5. Follow the integrated Setup Guide, starting with integrating your game server.

### Integrate game server

The first step is integrating Multiplay with your game through the Unity Editor. You should have completed most of this step in <u>Link your UGS project</u>.

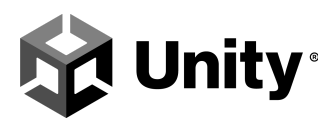

1. Select Integrate game server.

| Setup guide                                                                             |             |
|-----------------------------------------------------------------------------------------|-------------|
| ♦ production ▼                                                                          | Reset guide |
| Get started with Multiplay                                                              | ~           |
| 1 Integrate your game server                                                            | ^           |
| Use our Unity or Unreal packages and SDKs to integrate your game server with Multiplay. |             |
| 2 Create a build                                                                        | ~           |
| 3 Create a build configuration                                                          | ~           |
| Create a fleet                                                                          | ~           |
| 5 Create a test allocation                                                              | ~           |

2. Select **Unity** as the engine.

Integrate game server

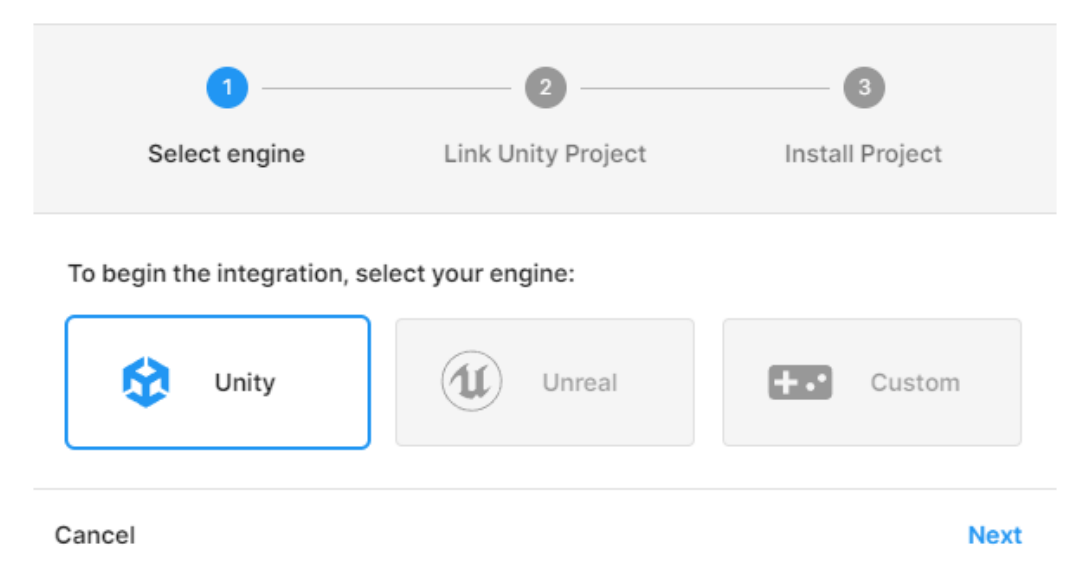

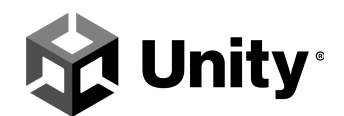

- 3. Select **Next** if you've already linked your Unity project with the Unity Editor.
- 4. Select Finish.

Note: You can skip the Install Project step because the SDK should already be installed.

### **Create a build**

Create a build of your game within the Multiplay service. See the <u>Build documentation</u> to learn more.

1. Select Create a build.

| 0 | Integrate your game server<br>Use our Unity or Unreal packages and SDKs to integrate your game server with Multiplay.<br>Integrate game server                                                        |
|---|----------------------------------------------------------------------------------------------------|
| 2 | Create a build<br>A build, or game server build, contains the files to run your game on Multiplay's servers. For more information, see the<br>builds documentation <sup>[2]</sup> .<br>Create a build |

2. Give the build a name, select **Linux** as the operating system, and select **Direct file upload**.

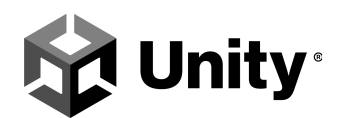

| Create build                                                                                             |                                                          |                                                           |
|----------------------------------------------------------------------------------------------------|----------------------------------------------------------|-----------------------------------------------------------|
| 1                                                                                                    | 2                                                        | 3                                                         |
| Details                                                                                                  | Upload files                                             | Create version                                            |
| A build, or game server build, cor<br>servers. For more information, se<br>Build name *<br>Fusion Sample | ntains the files to rur<br>e the <b>builds require</b> r | a you game on Multiplay's ments documentation [2].        |
| Operating system *                                                                                       |                                                          |                                                           |
| Linux<br>Recommended                                                                                     | -                                                        | Windows<br>Support coming soon                            |
| Upload method *                                                                                          |                                                          |                                                           |
| Direct file upload     Upload files via the dashbo                                                       | oard O                                                   | <b>Jse container image</b><br>Add files using a container |
| Cancel                                                                                                   |                                                          | Next                                                      |

- 3. Select Next.
- 4. Upload the following files from the build you created in the Unity Editor using **drag-and-drop**:
  - a. The .so files
  - b. The .x86\_64 file
  - c. The  $\ensuremath{^{\star}}\xspace$  Data folder

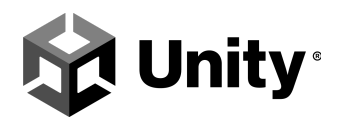

#### 5. Select Upload Files.

| С | reate build                            |                      |                     |    |
|---|----------------------------------------|----------------------|---------------------|----|
|   | Details Upload                         | files                | Create version      |    |
| 0 | Upload the files necessary to run your | server. Do not uploa | ad a zipped archive | э. |
|   |                                        | Cancel               | Upload 50 Files     |    |
|   | Drop file(s) here                      | e or browse          |                     |    |
|   | Q Search files                         |                      |                     |    |
|   | Name 1                                 | Status               |                     |    |
|   | fusion_build_Data/app.info             | Ready to uplo        | ad                  |    |
|   | fusion_build_Data/boot.config          | Ready to uplo        | ad                  |    |
|   | fusion_build_Data/globalgamemanag      | Ready to uplo        | ad                  |    |
|   | fusion_build_Data/globalgamemanag      | Ready to uplo        | ad                  |    |
|   | fusion_build_Data/globalgamemanag      | Ready to uplo        | ad                  |    |
|   | fusion_build_Data/il2cpp_data/Metad    | Ready to uplo        | ad                  |    |
|   | fusion_build_Data/level0               | Ready to uplo        | ad 📋                |    |
|   | fusion_build_Data/level1               | Ready to uplo        | ad                  |    |
|   | fusion_build_Data/il2cpp_data/Resour   | Ready to uplo        | ad                  | •  |

Cancel

Next

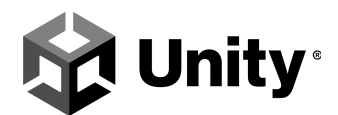

#### 6. Select Next.

| Creat | e build                                     |                                 |                            |
|-------|---------------------------------------------|---------------------------------|----------------------------|
|       | <b>Ø</b>                                    | 2                               | 3                          |
|       | Details                                     | Upload files                    | Create version             |
| i Upi | load the files necessary to                 | run your server. Do no          | t upload a zipped archive. |
| 0     | Upload complete<br>50 files uploaded succes | sfully <b>0</b> files failed to | o upload                   |
| Q     | Search files                                |                                 |                            |
| Nam   | ne 个                                        | Status                          |                            |
| fusi  | on_build_Data/app.info                      | Added                           | Î                          |
| fusi  | on_build_Data/boot.config                   | Added                           | Î                          |
| fusi  | on_build_Data/globalgame                    | manag 🕒 Added                   | Î                          |
| fusi  | on_build_Data/globalgame                    | manag 🔵 Added                   | Î                          |
| fusi  | on_build_Data/globalgame                    | manag 😑 Added                   | Î                          |
| fusi  | on_build_Data/il2cpp_data                   | /Metad 😑 Added                  | Î                          |
| fusi  | on_build_Data/level0                        | Added                           | Û                          |
| fusi  | on_build_Data/level1                        | Added                           | Û                          |
| fusi  | on_build_Data/il2cpp_data                   | /Resour 🔵 Added                 | Û                          |
| fusi  | on_build_Data/il2cpp_data,                  | /Resour 🔵 Added                 | î                          |
|       | 5                                           | 40 44                           | 0 (F0 / <b>\</b>           |

Cancel

Next

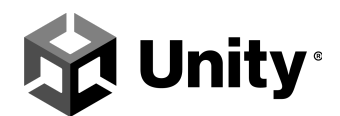

7. Select **Finish** to create your first release.

| <b>~</b>                                                           | 🥥                  | 3                  |
|--------------------------------------------------------------------|--------------------|--------------------|
| Details                                                            | Upload files       | Create version     |
| Powered by <b>Unity <u>Cloud</u></b>                               | Content Delivery   |                    |
| Powered by Unity Cloud                                             | Content Delivery 🖸 | ed for this build. |
| Powered by Unity Cloud<br>v is a summary of the fire<br>Build name | Content Delivery 2 | ed for this build. |

# Create a build configuration

Create a build configuration for the build you created in the previous step. See the <u>Build</u> <u>configuration documentation</u> to learn more.

**Warning**: You won't be able to select the build executable for the build you created in the previous step until the files finish syncing.

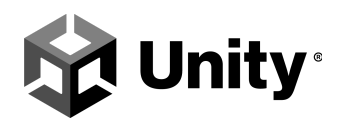

1. Select Create a build configuration.

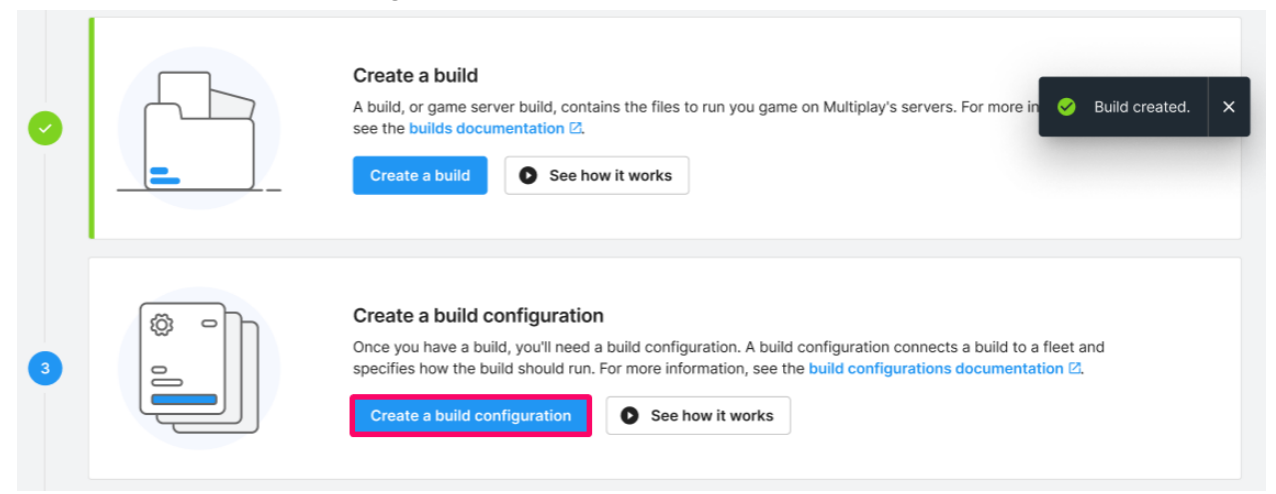

- 2. Fill in the build configuration details.
  - a. Name the build configuration.
  - b. Select the build you created in the previous step.
  - c. Select the build executable.
  - d. Set the Query type to SQP.
  - e. Enable **Custom launch parameters**, then use the following launch parameters (*Note:* when copy pasting the lines below from this PDF, make sure to remove the line breaks so the launch parameters below stand as one line):

```
-nographics -dedicatedServer -batchmode -fps 60
-battleRoyale -logFile $$log_dir$$/Engine.log -dataPath
$$log_dir$$ -port $$port$$ -region eu -serverName "MP
#$$serverid$$" -multiplay -backfill -sqp -matchmaking
-maxPlayers 200
```

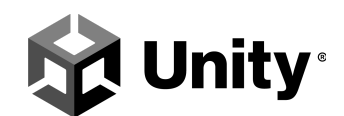

#### 3. Select Next.

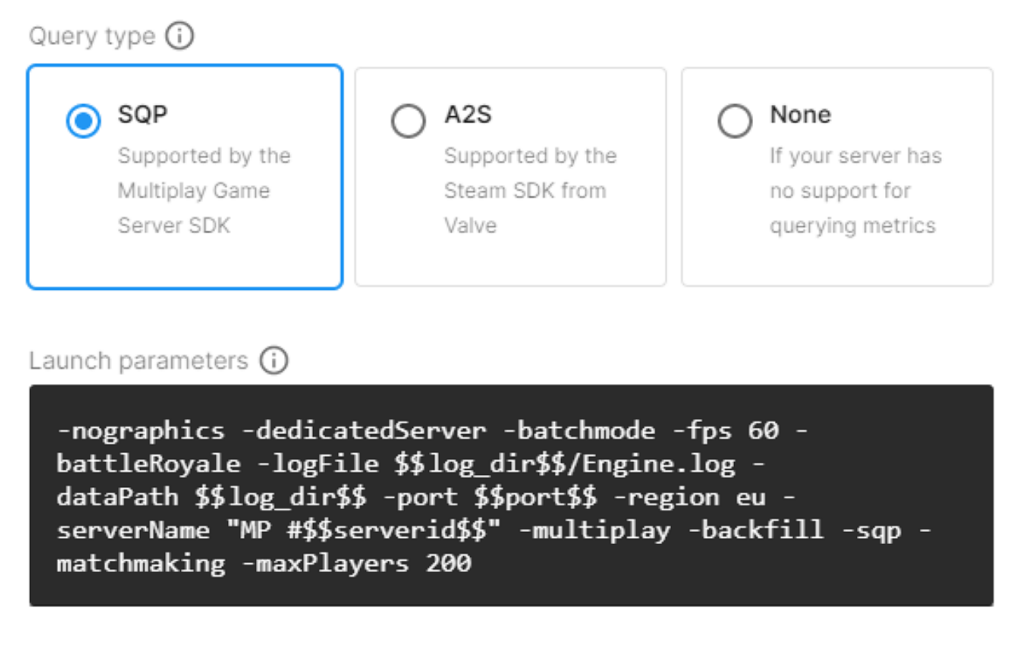

Cancel

Next

- 4. Select Next again on the Configuration variables step.
- 5. Define the usage settings:
  - a. Select Custom.
  - b. Set the CPU speed to 2000 MHz.

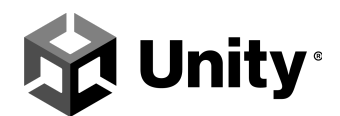

c. Set the Memory to 1024 MB.

#### Create build configuration

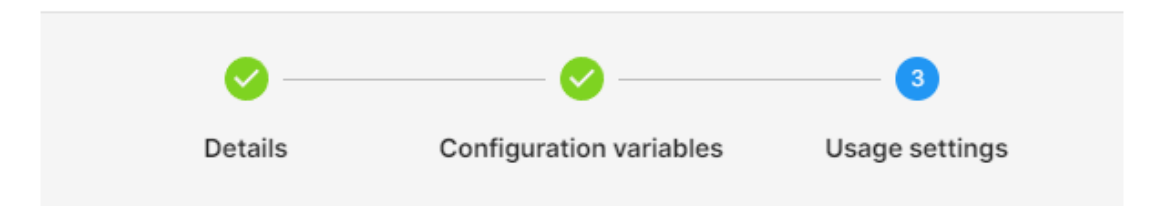

Usage settings control the compute resources available to each server using this build configuration. For more information, see the **usage documentation** 

| Default                    | Custom                 |
|----------------------------|------------------------|
| CPU speed () *<br>2000 MHz | Memory () *<br>1024 MB |
| Cancel                     | Back Finish            |

6. Select Finish.

# **Create a fleet**

Create a fleet to host your game servers. See the <u>Fleet documentation</u> to learn more.

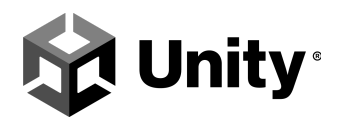

1. Select **Create a fleet**.

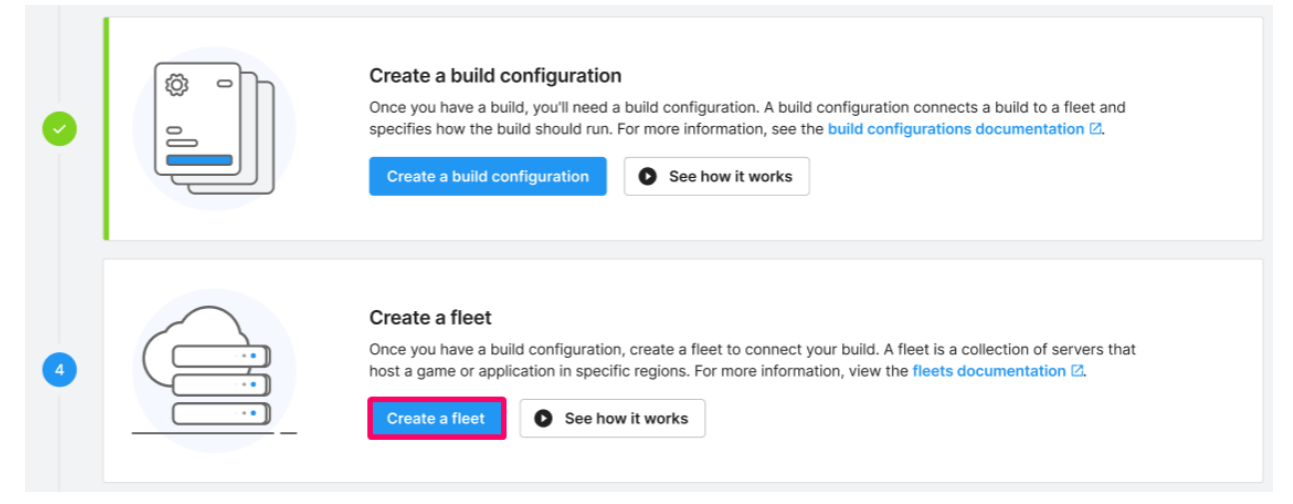

- 2. Fill in the fleet details:
  - a. Name the fleet.
  - b. Set the **Operating system** to **Linux**.
  - c. Select the build configuration you created in the previous step.

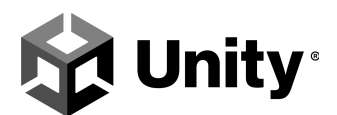

3. Select Next.

| Create fleet                                                        |                  |
|---------------------------------------------------------------------|------------------|
| 1                                                                   | 2                |
| Details                                                             | Scaling settings |
| You will need a build configuration in order to create              | ate a fleet.     |
| Fleet name *<br>Fusion Sample Fleet                                 |                  |
| Operating system *                                                  |                  |
| Linux                                                               | Windows          |
| Build configuration(s) *                                            |                  |
| I build configuration selected                                      | ▼                |
| If you don't see a build configuration listed, it might be in use b | y another fleet. |
| Cancel                                                              | Next             |

- 4. Specify the scaling settings:
  - a. Select a region.
  - b. Set the **Min available servers** to a value less than or equal to 1.
  - c. Specify the **Max servers** to a value equal to or greater than the Min available servers value.

**Note**: You must set **Max servers** to a value greater than 1. Otherwise, you won't be able to create a game session.

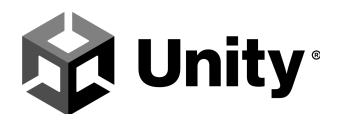

5. Select Finish.

| Create fleet                                                                                     |                                                       |
|--------------------------------------------------------------------------------------------------|-------------------------------------------------------|
| <b>~</b>                                                                                         | 2                                                     |
| Details                                                                                          | Scaling settings                                      |
| <ul> <li>For Closed Beta, you are limited to<br/>servers. Contact Support if you need</li> </ul> | o 30 max available<br>eed more resources.             |
| Region *<br>North America                                                                        | •                                                     |
| Select a region in which your game or applic                                                     | ation will be hosted. You can add more regions later. |
| Min available servers*<br>1                                                                      | Max servers *                                         |
| Cancel                                                                                           | Back Finish                                           |

# **Create a test allocation**

Create a test allocation to make sure everything's working correctly. See the <u>Allocation</u> <u>documentation</u> for help.

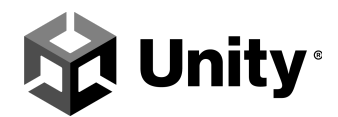

Next

1. Select Create a test allocation.

Create a test allocation

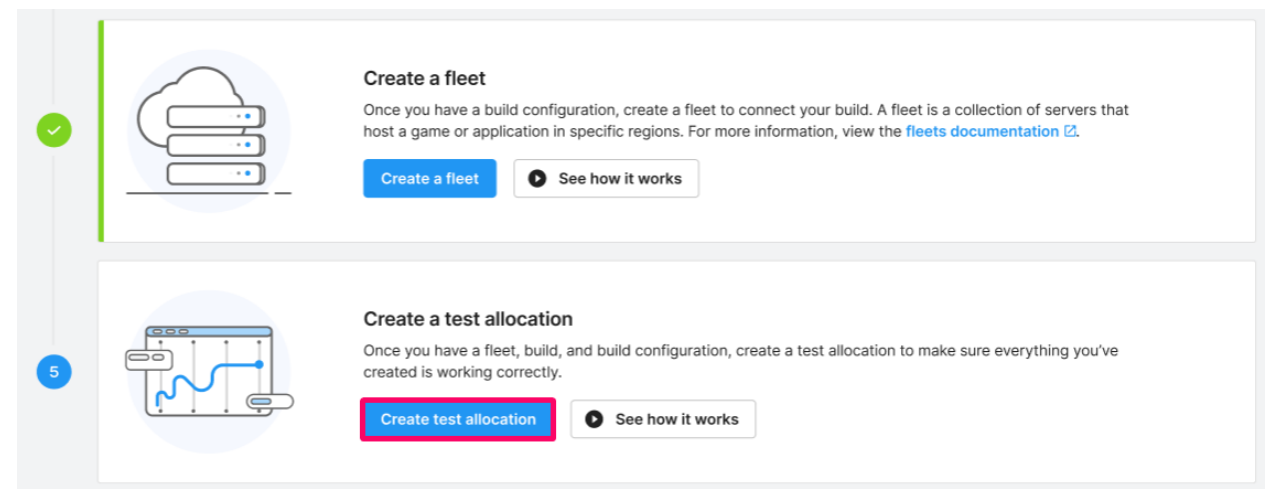

2. Select the **Fleet**, the **Region**, and the **Build configuration**.

|                                        | 1                                                                                       | 2                                                        |   |
|----------------------------------------|-----------------------------------------------------------------------------------------|----------------------------------------------------------|---|
|                                        | Set up                                                                                  | Run test                                                 |   |
| A fleet                                | and <b>region</b> must be <b>online</b> to                                              | be used for a test allocation.                           |   |
|                                        |                                                                                         |                                                          |   |
| Make sure y                            | our created resources are wo                                                            | rking correctly by selecting the fleet,                  |   |
| region and I                           | our created resources are wo<br>build configuration you would l                         | rking correctly by selecting the fleet,<br>like to test. |   |
| Fleet *<br>Fusion Sal                  | your created resources are wo<br>build configuration you would I<br>mple Fleet          | rking correctly by selecting the fleet,<br>like to test. | • |
| Region *                               | your created resources are wo<br>build configuration you would I<br>mple Fleet          | rking correctly by selecting the fleet,<br>like to test. | Ŧ |
| Region *                               | our created resources are wo<br>build configuration you would I<br>mple Fleet<br>erica  | rking correctly by selecting the fleet,<br>like to test. | • |
| Region *<br>North Ame<br>Build configu | your created resources are wo<br>build configuration you would I<br>mple Fleet<br>erica | like to test.                                            | * |

3. Select Next.

Cancel

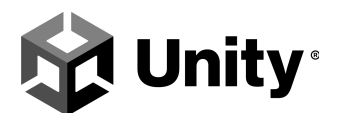

4. Select Run test.

#### Create a test allocation

| <b>~</b> | 2        |
|----------|----------|
| Set up   | Run test |

Run a test allocation using the Multiplay interface

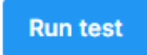

Cancel

Back Finish

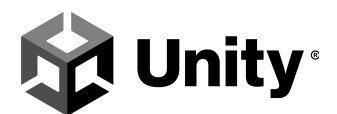

5. Wait for the test to complete.

#### Create a test allocation

Server allocated successfully

| Set up                                                          | Run test |
|-----------------------------------------------------------------|----------|
| <ul><li>Sending allocation</li><li>Waiting for server</li></ul> |          |

Cancel

Back Finish

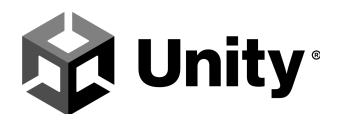

6. Select Finish.

Create a test allocation

| 0.00  |                           |                                             |        |
|-------|---------------------------|---------------------------------------------|--------|
|       | Set up                    | Run test                                    |        |
| ✓     | Test allocation successfu | الـ<br>f34a2239-85fc-449d-8bdd-cc1d15a0def0 |        |
| Serve | er IP:Port                | 34.86.0.90:9000                             | m 42s  |
| Time  | remaining                 | 591                                         | 11 425 |
| Cance | 1                         | Back                                        | Finish |

Congratulations! You've successfully set up Multiplay with the Fusion BR.

# **Add the Unity Matchmaker**

The Fusion BR200 project supports using the Unity Matchmaker. Follow the instructions below to add the Unity Matchmaker service to the sample project.

### **Enable Matchmaker**

**Note**: You might need to enter payment information to continue the trial. If prompted, enter your payment information, then select **Complete onboarding**.

- 1. Sign in to the Unity Dashboard with your Unity account.
- 2. From the Unity Dashboard, go to **Multiplayer > Matchmaker**.
- 3. Select Set up Matchmaker.
- 4. Use the Setup Guide, starting with the Integrate Matchmaker step.

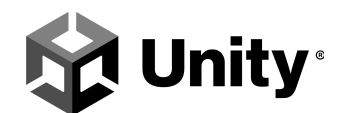

# **Integrate Matchmaker**

The first step is integrating Matchmaker with your game through the Unity Editor. You should have completed most of this step in <u>Link your UGS project</u>. See the <u>Matchmaker</u> <u>integration and tools documentation</u> for help.

1. Select Integrate Matchmaker.

| 1<br>Integrate Matchmaker<br>Link your unity project and use our Unity packages to integrate your game with Matchmaker.<br>Integrate Matchmaker<br>Replay this step |  |
|----------------------------------------------------------------------------------------------------|--|
|----------------------------------------------------------------------------------------------------|--|

2. Set the Game engine to Unity.

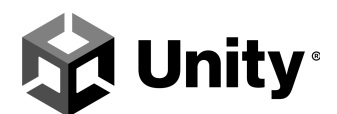

3. Set the Integration method to SDK.

#### Integrate Matchmaker

| 0             | 2                  | 3               |  |
|---------------|--------------------|-----------------|--|
| Select engine | Link Unity project | Install package |  |

To begin Matchmaker integration please select your game engine and preferred integration method. For more information, see the Integration documentation [2].

| 😯 Unity                           | U U                         | nreal | +. Custom                                                                            |
|-----------------------------------|-----------------------------|-------|--------------------------------------------------------------------------------------|
| ation method:                     |                             |       |                                                                                      |
| SDK<br>Recommended                | ł                           | ٢     | API<br>Advanced                                                                      |
| The quickest ir<br>method for all | itegration<br>skill levels. |       | For complex use-cases or if<br>you use a game service we<br>advise calling the API's |

Cancel

Next

- 4. Select Next.
- 5. Select **Next** again for the Link Unity project step. If you haven't already linked your project, see <u>Link your UGS project</u>.
- 6. Skip the Install the Matchmaker package. The Fusion BR200 project already includes the package.
- 7. Select Finish.

### Create a queue

Create a queue for your game. See the <u>Queues and Pools documentation</u> for help.

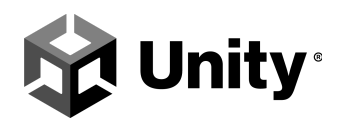

1. Select Create a queue.

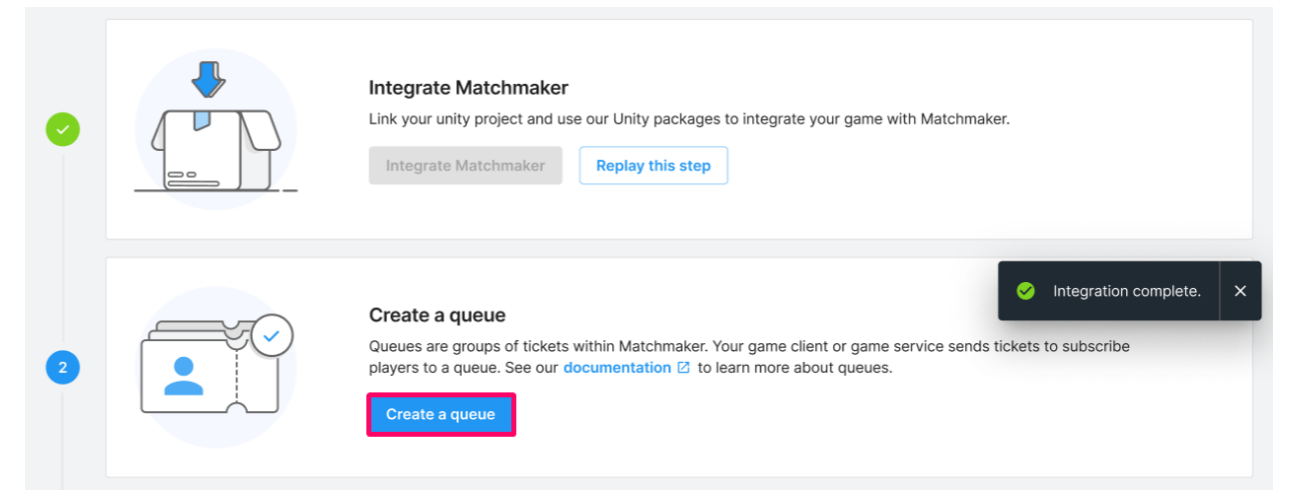

2. Name the queue "battleRoyale".

**Note**: The system is case sensitive, and using a queue name other than "battleRoyale" results in an exception.

- 3. Set the Maximum players on a ticket to 2.
- 4. Select Create.

# Create a default pool

Create a default pool for your game. See the <u>Queues and Pools documentation</u> for help.

1. Select Create a default pool.

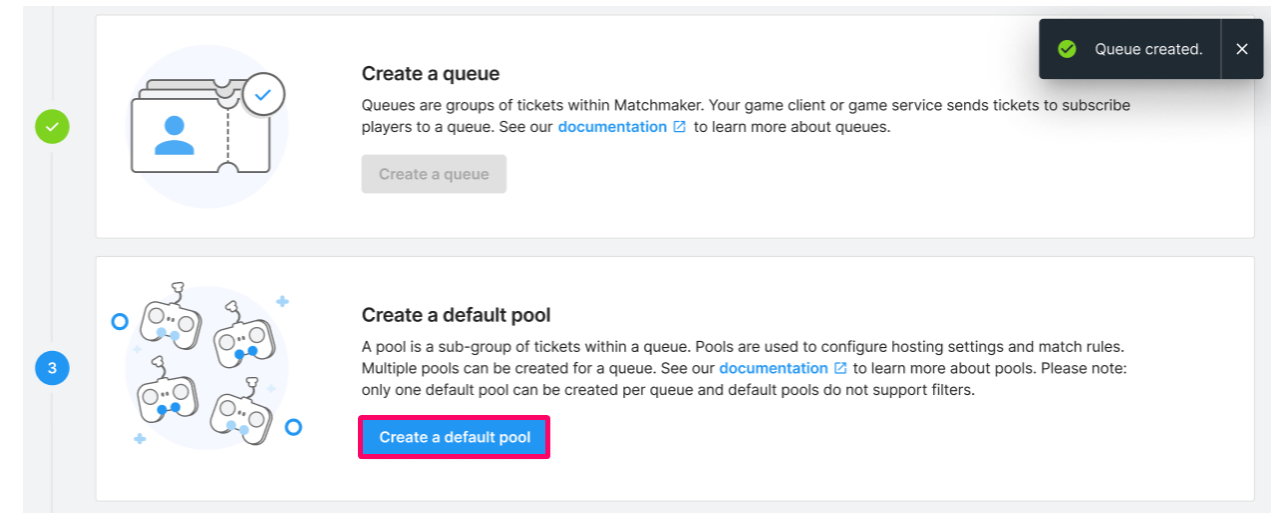

- 2. Fill in the Hosting settings:
  - a. Give the pool a name.

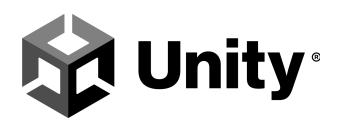

- b. Set the timeout to **30** seconds.
- c. Select the Multiplay fleet you created earlier.
- d. Select the Multiplay build configuration you created earlier.
- 3. Select Next.

| Hosting settings                                       | To create a valid pool, you must have a Multiplay fleet and but | illd configuration available. See our documentation 🔀 to learn more.                                                                     |
|--------------------------------------------------------|-----------------------------------------------------------------|----------------------------------------------------------------------------------------------------|
| Select the Multiplay Fleet<br>and build configuration. | Details                                                         |                                                                                                    |
| Rules                                                  | Pool name*                                                      | Timeout (seconds) *                                                                                                    |
| Apply rules to define your<br>matchmaking logic.       |                                                                 | Set the amount of time a ticket will be evaluated for matchmaking; once this<br>time has elapsed the ticket will be marked as timed-out. |
|                                                        | Hosting settings                                                |                                                                                                    |
|                                                        | Multiplay fleet –<br>Fusion Sample Fleet                        | <ul> <li>✓ Multiplay build configuration</li> <li>Fusion Sample Config</li> </ul>                                                        |
|                                                        | Select the Multiplay fleet on which this queue will be used.    | Select the Multiplay build configuration on which this queue will be used.                                                               |
|                                                        |                                                                 |                                                                                                    |
|                                                        |                                                                 |                                                                                                    |
|                                                        |                                                                 |                                                                                                    |
|                                                        |                                                                 |                                                                                                    |

- 4. Configure the Rules:
  - a. Set the Match definition name to Battleroyale Match Definition.
  - b. Select the **Default QoS Region**. This should be the region <u>you selected for</u> your fleet when you set up Multiplay.
  - c. Set Backfill enabled to True.

| Match definition                                                      |   |                                                          | ^ |
|-----------------------------------------------------------------------|---|----------------------------------------------------------|---|
| Name *                                                                |   |                                                          |   |
| Give this Match definition a name and/or brief description.           |   |                                                          |   |
| Default QoS Region     Orth America                                   | • | Backfill enabled *                                       | • |
| Default Multiplay region ID. See Quality of Service for more details. |   | Select whether to enable backfill support. See Backfill. |   |

- d. Finish configuring the remaining rule settings
  - i. Set **Min teams** to **1**.
  - ii. Set **Max teams** to **1**.
  - iii. Set **Min players** to **1**.
  - iv. Set **Max players** to **200**.

**Note**: You must go back to Multiplay and configure the launch parameters on the build configuration to reflect the maximum number of players you set here. See <u>Manage build configurations</u> for

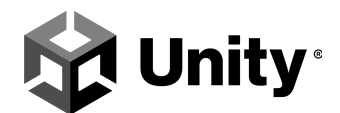

#### help.

5. Select **Create**.

Congratulations! You've successfully configured the Unity Matchmaker. You can go to **Multiplayer > Matchmaker > Overview** to view matchmaking traffic and match times.

# Start the game client

You can test your game servers by launching the game client from the Unity Editor, using the Loader.unity scene file located in Assets/TPSBR/Scenes, or as a standalone build.

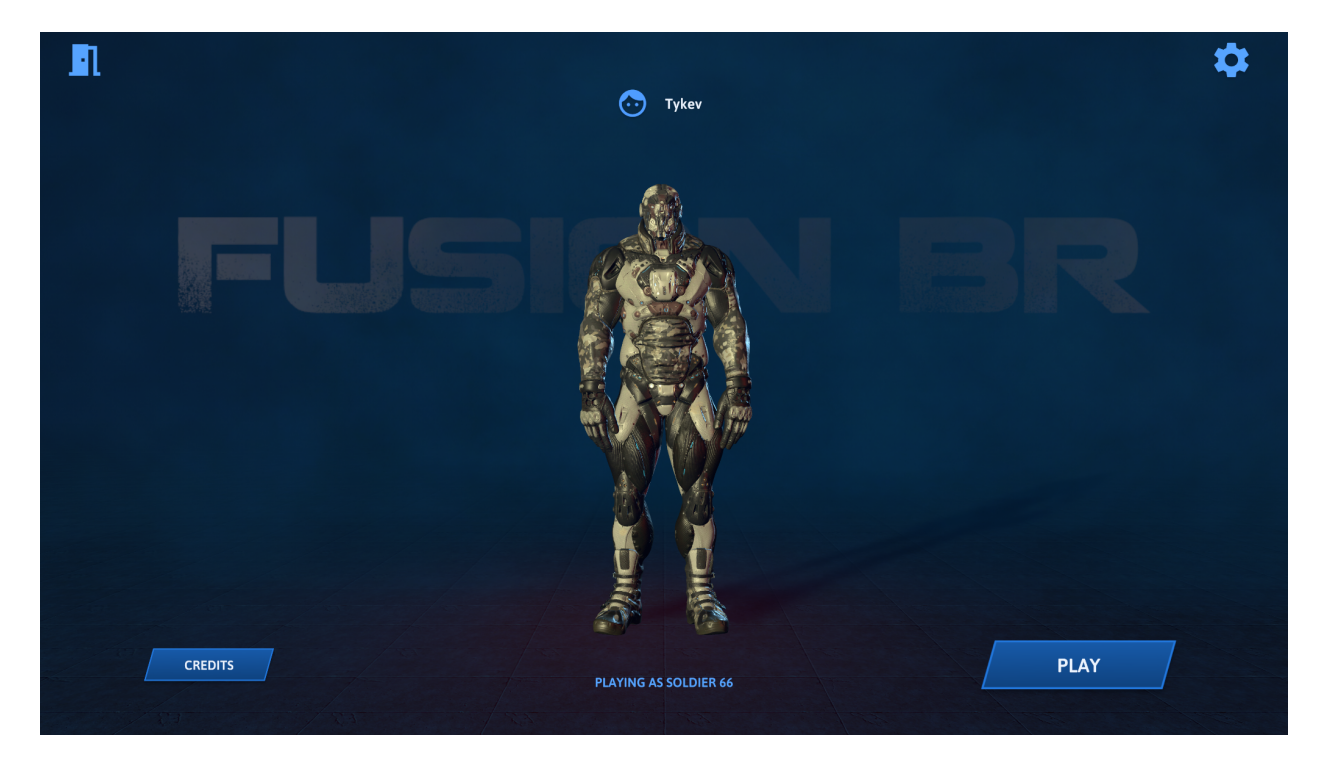

After launching, the game client shows a game session list based on the available game sessions on Multiplay servers. If this is the first time you're running the application and haven't already started any sessions on Multiplay, you won't see any game sessions available yet.

**IMPORTANT:** you will need to select **Europe** in your game client, due to the initial launch parameters in the Build Configuration.

![](_page_33_Picture_0.jpeg)

| <      | MULTIPLAYER |                                                      |      | \$ |
|--------|-------------|------------------------------------------------------|------|----|
|        | # Game Name | Man                                                  | Mode |    |
|        |             | - Trup                                               |      |    |
|        |             |                                                      |      |    |
|        |             |                                                      |      |    |
|        |             |                                                      |      |    |
|        |             | NO PUBLIC GAMES FOUNI<br>CLICK ON CREATE GAME BUTTON |      |    |
|        |             |                                                      |      |    |
|        |             |                                                      |      |    |
|        |             |                                                      |      |    |
|        |             |                                                      |      |    |
|        |             | Region                                               |      |    |
| Versio | n 1.0       |                                                      |      |    |

**Tip**: You can go back to the Multiplay and Matchmaker dashboards to view game performance metrics.

Select **Quickplay** to enter the matchmaker and start servers on Multiplay. If there are already servers running, the game client attempts to backfill into the running game. See the <u>Backfill</u> <u>documentation</u> to learn more.

![](_page_34_Picture_0.jpeg)

| <      | MULTIPLA | YER          |           |            |             | \$                                                   |
|--------|----------|--------------|-----------|------------|-------------|------------------------------------------------------|
|        |          |              |           |            |             |                                                      |
|        | #        | Game Name    | Мар       | Mode       |             |                                                      |
|        | 1/25     | Tykev's Game | GenArea 2 | Deathmatch | In Game     | Tykev's Game                                         |
|        |          |              |           |            |             | PLAYERS: 1/25                                        |
|        |          |              |           |            |             | MAP: GenArea 2<br>MODE: Deathmatch<br>STATE: In Game |
|        |          |              |           |            |             | JOIN GAME                                            |
|        |          |              | Region    |            |             |                                                      |
|        |          |              | Europe    | + CREA     | TE GAME 🧏 Q | UICK PLAY                                            |
| Versio | n 1.0    |              |           |            |             |                                                      |

Once a connection is established and the game launches, you can play.

![](_page_34_Picture_3.jpeg)

If you're running a standalone build, you can launch a second client to try out joining the same game.

The clients can interact with each other, including across devices. You can repeat this for up to

![](_page_35_Picture_0.jpeg)

Puer de la contra de la contra

200 players to test feasibility, player visceral experience, and server performance scalability.

# Iterate the server build

After configuring and running the Fusion BR200, you can make changes in the Unity Editor and generate a new standalone build to test your changes.

However, before testing your changes live, you must create a new release for your build on Multiplay.

- 1. Log in to the Unity Dashboard.
- 2. Go to Multiplayer > Multiplay > Builds.
- 3. Select the build you created in the Create a build step.
- 4. Select **Files**, then upload the new files from the generated build.
- 5. Wait for the new version to sync.

Once synced, you can test the updated build live on Multiplay's servers.

# Cookbook

To add Multiplay hosting, you'll need to extend your game host lifecycle in several places.

![](_page_36_Picture_0.jpeg)

# **Multiplay Manager**

The MultiplayManager class is an entry point for creating game sessions in response to allocations. Game servers must stay warm or sit idle in a starting state to scale rapidly. This way, the game server is ready to accept players when an allocation comes. The StandaloneManager starts the MultiplayManager if the Loader detects the game is running in batch mode.

**Note:** Batch mode refers to the -batchmode parameter passed to the build executable through the build configuration.

MultiplayManager.cs shows how to:

- Enable SQP. SQP is the query protocol Multiplay uses to poll for server status, player count, and other game details
- Respond to allocation events.
- Fetch matchmaking results, such as pending player connections.
- Start a Fusion session via matchmaking.

# Matchmaker

Not to be confused with Fusion's matchmaking, the <u>Unity Matchmaker</u> is a powerful service-side player grouping and server orchestration system.

Matchmaker.cs shows how to:

- Work with the basic lifecycle of a Matchmaking ticket.
- Process ticket assignments.
- Connect to the Multiplay service through Photon Cloud.

# Backfill

Backfill enables you to place new players into existing matches based on matchmaking criteria and game session vacancies. When enabled on a matchmaker <u>pool</u>, the Matchmaker service creates backfill tickets automatically.

The game server has two primary responsibilities:

- 1. Approve new players matched with the ongoing backfill ticket.
- 2. Update the backfill ticket if players join from outside the matchmaker or drop out of the game.

Backfill.cs shows how to:

- Perform backfilling based on the roster of the game
- Update backfilling when a player joins from outside matchmaking

![](_page_37_Picture_0.jpeg)

• Enable and Disable backfilling through game-mode logic